# **Commission Nationale de Formation**

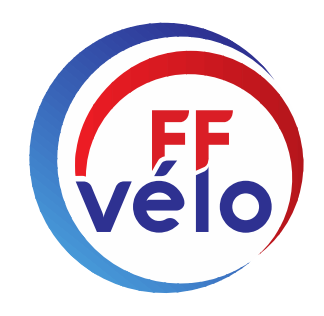

# **Formation dirigeant**

Fédération Française de Cyclotourisme

À vélo, tout est plus beau !

# Espace privatif fédéral

Sur https://licencie.ffcyclo.org/accueil.html

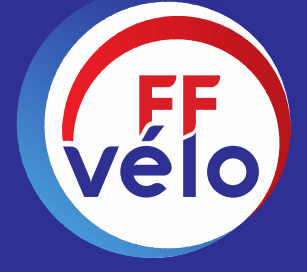

# Votre espace licencié

- **1. Formation (Inscriptions)**
- 2. Attestations et diplômes
- 3. Mes licences
- 4. Mes documents
- 5. Mes informations personnelles
- 6. VELOENFRANCE
- 7. Newsletter FFCT
- 8. Gestion informatisée des randonnées

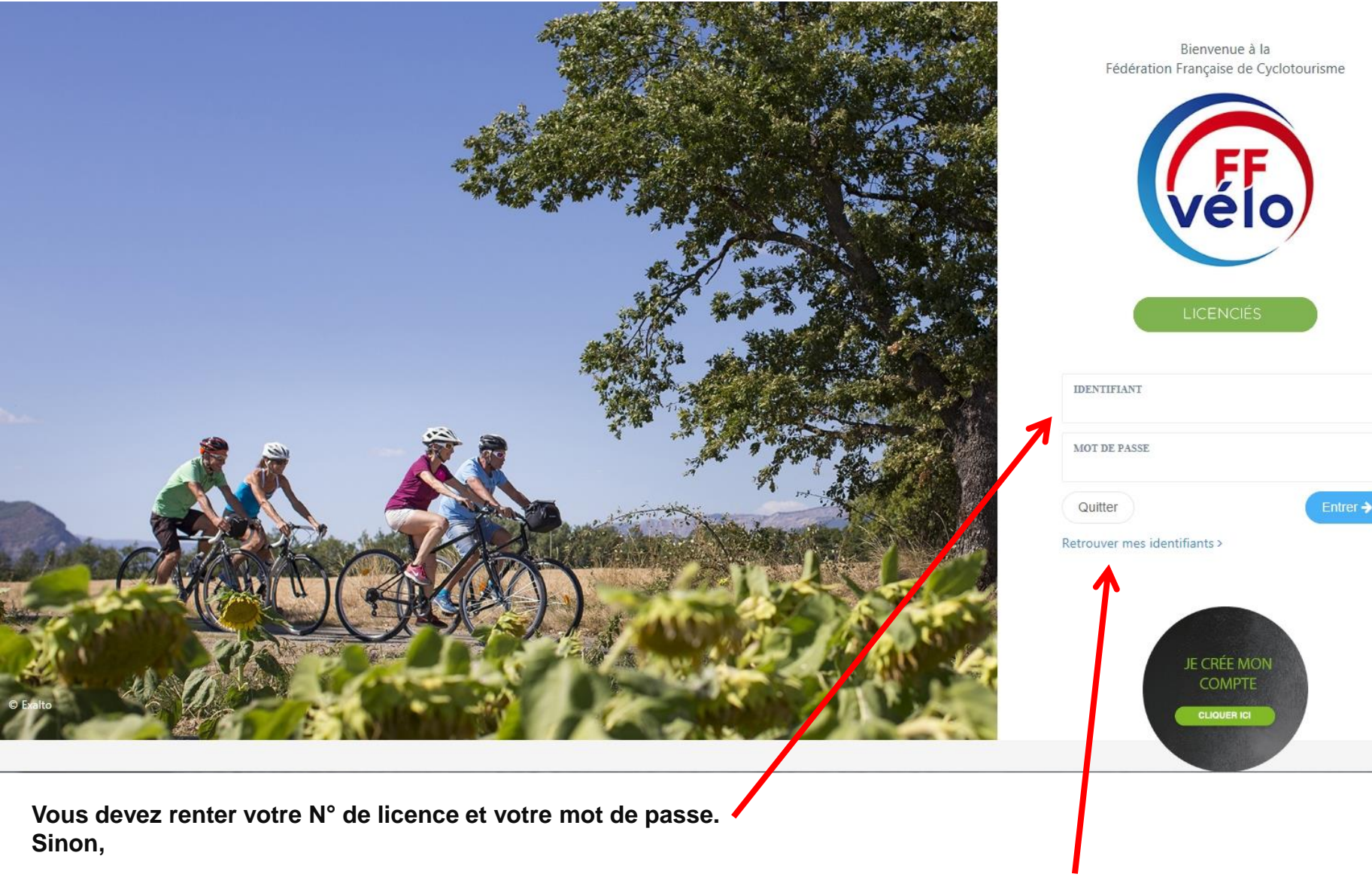

Si vous n'avez pas votre mot de passe, vous pouvez le trouver en cliquant sur Retrouver mes identifiants

Vous devrez renter votre adresse mail pour le recevoir.

A la fin, validez par "Entrer"

## Dans le cas de recherche de vos identifiants ...

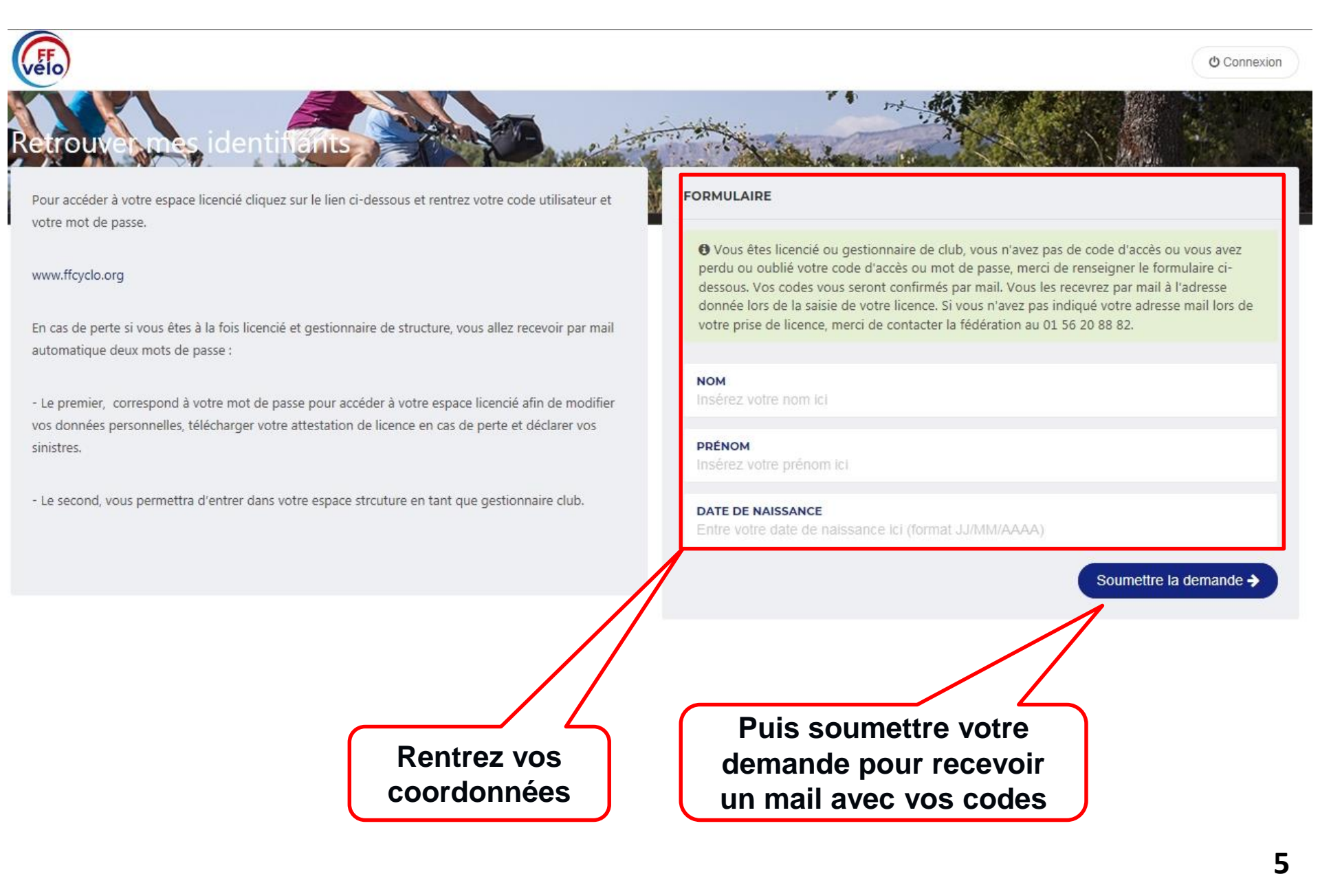

# Inscription aux formations

# Si vous avez votre mots de passe, vous accédez à vos informations personnelles et à vos demandes ...

![](_page_6_Picture_1.jpeg)

![](_page_6_Figure_2.jpeg)

Centre des 4 vents

### **NOS OFFRES DE LICENCES 2022**

# Choisir la formation désirée ...

![](_page_7_Picture_1.jpeg)

![](_page_8_Picture_0.jpeg)

# Je me suis inscrit, je valide ma formation ...

![](_page_9_Figure_1.jpeg)

![](_page_10_Picture_0.jpeg)

# Attestations et diplômes

## **Pour modifier ses informations personnelles**

![](_page_12_Picture_1.jpeg)

En allant sur : "Diplômes et qualifications" de votre espace personnel, vous pouvez récupérer une attestation de stage ou votre diplôme

![](_page_13_Figure_1.jpeg)

En allant sur : "Diplômes et qualifications" de votre espace personnel, vous pouvez récupérer une attestation de stage ou votre diplôme

![](_page_14_Figure_1.jpeg)

# Mon PSC1

Afin de pouvoir valider votre inscription à certaines formations, vous devez être titulaire du diplôme PSC1.

Veuillez fournir votre PSC1 pour faciliter la validation de vos inscriptions.

![](_page_15_Picture_3.jpeg)

×

# Mes licences

![](_page_17_Picture_0.jpeg)

## Bienvenue sur votre espace licencié.

### **INSCRIPTION A L'ASSEMBLEE GENERALE**

#### NIORT - 10 et 11 DECEMBRE 2022

N'attendez pas pour vous inscrire en ligne (ouvert jusqu'au 24 novembre)

#### **Inscription en ligne**

#### Validité du Certificat médical pour la saison 2023

\* Pour une licence en formule **Vélo Rando** : Les certificats médicaux datant de l'année **2018 ne sont plus valables**. Vous devrez donc en renseigner un nouveau de moins de 12 mois.

\* Pour une licence en formule Vélo Sport : Les certificats médicaux datant de l'année 2020 ne sont plus valables. Vous devrez donc en renseigner un nouveau de moins de 12 mois.

### **NOS OFFRES DE LICENCES 2022**

## 2022 ADULTE

N° et Nom du club Valide jusqu'au 31/12/2022 Honorabilité : Dirigeant

![](_page_17_Figure_12.jpeg)

## 🇞 TROUVER UNE RANDONNÉE, UN CIRCUIT, UN SÉJOUR

- Véloenfrance.fr : agenda
- ✓ Véloenfrance.fr
- Séjours et voyages à vélo
- Centre des 4 vents

~

# En allant sur : "Mes licences" de votre espace personnel,

vous pouvez gérer vos licences (papier, Smartphone et facture)

> Mes licences

| <b>1</b> 2022       | Vélo Rando                         |           |
|---------------------|------------------------------------|-----------|
| 🛛 Active            |                                    |           |
| Catégorie<br>Club   | ADULTE                             |           |
| Demandée le         | Lundi 31 Janvier 2022              |           |
| Validité            | Du 31/01/2022 au 31/12/2022        |           |
| Certificat          | Déposé le Mercredi 24 Janvier 2018 |           |
| Option              | Assurance Petit Braquet            |           |
| Honorabilité        | Dirigeant                          |           |
| 📥 Licence F         | PDF 🛃 Licence Smartphone           | 🛓 Facture |
| 🚜 Voir le certifica | t mé dical                         |           |

![](_page_18_Picture_4.jpeg)

![](_page_18_Picture_5.jpeg)

![](_page_18_Picture_6.jpeg)

# Mes documents

![](_page_20_Picture_0.jpeg)

# Exemple de choix : Unités de formation pour téléchargement

![](_page_20_Figure_2.jpeg)

# Mes informations personnelles

## **Pour modifier ses informations personnelles**

![](_page_22_Figure_1.jpeg)

# Modifier ma photo et mes coordonnées

### > Mes informations

![](_page_23_Figure_2.jpeg)

330

#### 🛔 434763 - M Mes informations personnelles Mes informations de contact Ma photo CIVILITÉ \* ADRESSE E-MAIL Monsieur \* PRÉNOM \* TÉLÉPHONE (0123456789) NOM 6 DATE DE NAISSANCE \* N° DE PORTABLE NOM DE NAISSANCE Mon Adresse postale PAYS BATIMENT FRANCE -NOUVELLE PHOTO ESCALIER TAILLE RECOMMANDÉ 240 X DEPARTEMENT DE NAISSANCE Parcourir. NUMÉRO DE VOIE COMMUNE DE NAISSANCE Télécharger la photo s sélectionner là dans la liste Saisir les 2 premières lettres de la comm LIBELLÉ DE LA RUE. VOIE OU HAMEAU déroulante Veuillez télécharger une photo administrative LIEU DIT afin qu'elle soit insérée NATIONALITÉ sur votre licence Français(e) numérique. CODE POSTAL Fonctions Cycl'hôtes Hébergeur 🔽 Mécanicien 🔽 Accompagnateur COMMUNE En me déclarant Cycl'hôte, je reconnais être informé(e) que mes coordonnées personnelles seront communiquées exclusivement aux autres licenciés de la Fédération et uniquement dans le cadre du réseau Cycl'hôtes. i Droit à l'image Je consens à ce que les données communiquées servent dans le cadre de la gestion de mon adhésion et des activités associées. Je dispose d'un droit Pensez à remplir le d'accès, de rectification et de suppression que je peux exercer librement en département de naissance m'adressant à la Fédération Française de cyclotourisme, 12 rue Louis Bertrand, 94200 Ivry-sur-Seine. Droit à l'image : J'accorde à la Fédération

d'utiliser la photographie ci-jointe afin qu'elle puisse être insérée dans tous les supports papiers ou numériques rappelant mon identité.

Cocher la case pour accepter.

et la commune pour la française de cyclotourisme et ses représentants la permission irrévocable

déclaration d'honorabilité

\* : Saisie obligatoire

\*

\*

\*

25

![](_page_25_Picture_0.jpeg)

## Modifier vos informations ...

## **Puis sauvegardez les**

### vos N° de licence, Nom et Prénom

### Ma photo

![](_page_26_Picture_4.jpeg)

![](_page_26_Picture_5.jpeg)

Vous pouvez encore modifier ou ajouter votre photo ici

NOUVELLE PHOTO

Veuillez utiliser une photo **administrative**, celle-ci est fortement recommandée et sera utilisée prochainement sur vos documents FFCT.

## Pensez à Valider ou pas cette case

| CIVILITÉ          |   |                   | * |
|-------------------|---|-------------------|---|
| Monsieur          |   |                   |   |
| NOM               | * | PRÉNOM            | * |
| Dupond            |   | Jean              |   |
| DATE DE NAISSANCE | * | LIEU DE NAISSANCE |   |
| 25 juin 2025      |   | Paris             |   |
| NATIONALITÉ       |   |                   | * |
| Français(e)       |   |                   |   |
|                   |   |                   |   |

### Fonctions Cycl'hôtes

Hébergeur Mécanicien Accompagnateur

En me déclarant Cycl'hôte, je reconnais être informé(e) que mes coordonnées personnelles seront communiquées exclusivement aux autres licenciés FFCT et uniquement dans le cadre du réseau Cycl'hôtes.

### i Droit à l'image

Je soussigné(e) M Dupond Jean accorde à la FFCT,ses représentants et toute personne agissant avec la permission du photographe ou du réalisateur (y compris toute agence publiant ou distribuant le produit fini), la permission irrévocable de publier toutes les photographies ou les images que vous avez prises de moi. Ces images peuvent être exploitées dans le cadre de la promotion de la FFCT sur support papier ou Internet (ex : presse, exposition, publicité, internet...).. Je m'engage à ne pas tenir responsable le photographe ou le réalisateur précité ainsi que ses représentants et toute personne agissant avec sa permission en ce qui relève de la possibilité d'un changement de cadrage, de couleur et de densité qui pourrait survenir lors de la reproduction. Je déclare avoir 18 ans ou plus et être compétent(e) à signer ce formulaire en mon propre nom. J'ai lu et compris toutes les implications de cette renonciation. »

### Cocher la case pour accepter.

### Mes informations de contact

Reto

| ADRESSE E-MAIL<br>dupond.jean@gmail.com                 | * |
|---------------------------------------------------------|---|
| TÉLÉPHONE (0123456789)<br>06 10 12 13 14                |   |
| Mon Adresse postale                                     |   |
| BATIMENT                                                | * |
| ESCALIER                                                |   |
| NUMÉRO DE VOIE                                          |   |
| LIBELLÉ DE LA RUE, VOIE OU HAMEAU<br>Rue général Dupont |   |
| LIEU DIT                                                |   |
| CODE POSTAL<br>75100                                    | * |
| COMMUNE<br>Versaille                                    | * |
| PAYS<br>FRANCE                                          | * |

Enregistrer les modifications

# **Déclaration d'honorabilité**

# DECLARATION DE « L'HONORABILITE »

Dans le cadre de l'article L212-1, L322-1, L212-9 du code du sport, le contrôle de l'honorabilité des encadrants professionnels et bénévoles exerçant auprès des mineurs est obligatoire.

Ils doivent être identifiés en tant qu'encadrant de façon informatique au niveau de leur licence pour permettre de renseigner « l'Honorabilité » au travers du dispositif automatisé entre les services de l'État et la Fédération.

Vous trouverez en annexe le mode opératoire pour le gestionnaire après vous être connecté à votre espace structure.

Sur son espace privé, le licencié peut mettre à jour son nom de naissance, sa commune et département de naissance qui serviront pour cette déclaration.

![](_page_29_Picture_0.jpeg)

30

![](_page_29_Picture_4.jpeg)

# Nouveauté

# Créez vos propres circuits avec le logiciel LAND

*Two Nav*, partenaire de la Fédération française de cyclotourisme, vous fait bénéficier d'une offre exceptionnelle : Le logiciel *Land* est gratuit pour tous les licenciés de la Fédération et disponible dans votre espace fédéral !

Ce logiciel vous permettra de :

•préparer vos circuits personnels,

•préparer vos événements en ajoutant vos circuits dans « Où irons-nous ? »,

•faire connaître votre territoire en partageant vos circuits sur veloenfrance.fr !

# Pour plus d'informations : pa.morin@ffvelo.fr

Vous souhaitez vous familiariser avec l'utilisation d'un GPS à vélo ? Découvrez toutes nos formations dans votre Espace fédéral onglet Mes formations.

# Créez vos parcours

Dans le cadre du partenariat entre la Fédération française de cyclotourisme et TwoNav, nous avons le plaisir de mettre à votre disposition gratuitement le logiciel de création de parcours Land en version standard.

![](_page_31_Picture_2.jpeg)

Pour en profiter, suivez les étapes détaillées ci-dessous:

![](_page_31_Picture_4.jpeg)

Téléchargez et installez Land pour Windows ou Mac.

![](_page_31_Picture_6.jpeg)

2. Activez Land standard avec le code ci-dessous

Ouvrez Land, créez un compte, puis accédez au menu Aide > Info activation > Saisir code d'enregistrement et saisissez le code ci-dessous. Celui-ci est valable sur 3 appareils différents.

BMFA09C0169806147F

# 3. Manuel d'utilisation

Toute l'aide nécessaire pour créer un compte, activer le logiciel, ajouter un fond de carte, créer votre premier parcours et l'envoyer sur votre GPS !

### Manuel d'utilisation

# **VELOENFRANCE**

![](_page_33_Picture_0.jpeg)

Bonjour M Prénom, Nom et matricule

![](_page_33_Picture_4.jpeg)

![](_page_34_Picture_1.jpeg)

![](_page_34_Picture_2.jpeg)

### LE CENTRE NATURE QUATRE VENTS

| 😭 Gîte   | 😂 Héberge   | ement collectif | A Cottage        | A Camping      | ⊨ Hôtel | Restaurant |
|----------|-------------|-----------------|------------------|----------------|---------|------------|
| 🕫 Locati | on de vélos | 🛅 Spa Hamma     | am Sauna finlano | dais 🛛 📾 Stage | es      |            |

Situé en plein coeur du Parc naturel régional Livradois-Forez, le centre nature de la Fédération française de cyclotourisme vous accueille pour vos vacances en famille, entre amis ou pour organiser vos séminaires.

DÉCOUVRIR 🗲

![](_page_34_Picture_7.jpeg)

La Fédération française de cyclotourisme vous invite à découvrir la France à vélo avec veloenfrance.fr

>

## A partir de votre espace personnel, accès aux circuits...

![](_page_35_Figure_1.jpeg)

Ou au site de VELOENFRANCE directement

# Site de VELOENFRANCE ... pour votre contribution par exemple ...

## https://veloenfrance.fr/cotation

### veloenfrance.fr

ACCUEIL CIRCUITS AGENDA CLUBS LABELS VÉL

# Calculer la difficulté d'un circuit

La classification de la difficulté et le balisage d'un itinéraire à vélo sont deux informations essentielles qui conditionnent la sécurité du pratiquant, ainsi que le choix et la qualité de son parcours. Le but de ces fiches est de se doter d'un système de cotation national unique et partagé sur les niveaux de difficulté des itinéraires vélo (boucles cyclotouristiques, sections de véloroutes, itinéraires VTT) permettant une évaluation simple et claire du point de vue des pratiquants. La Fédération française de cyclotourisme a donc travaillé aux côtés des acteurs du tourisme et du vélo pour proposer un outil de cotation unique et partagé par tous. Retrouvez ci-dessous les formulaires pour vous aider à calculer la difficulté de vos parcours vélo:

![](_page_36_Picture_6.jpeg)

Circuits cyclotouristiques de type route

![](_page_36_Picture_8.jpeg)

Circuits cyclotouristiques de type Gravel

# Aide à la cotation de boucles cyclotouristiques de type route

![](_page_37_Picture_1.jpeg)

Visualisation du parcours (gpx) Parcourir... Aucun fichier sélectionné.

### Département

| Choisissez un département | ~ |
|---------------------------|---|
|---------------------------|---|

### Nom du parcours

Commune de départ

# **Exemple de feuille pour la cotation**

Visualisation du parcours (gpx) Parcourir... Aucun fichier sélectionné.

Département

Choisissez un département

Nom du parcours

Commune de départ

Distance (km)

Dénivelé cumulé positif (m)

Durée estimée (moyenne 15 km/h)

V

Distance [1]

○ o à 10 km ○ 11 à 20 km ○ 21 à 40 km ○ Plus de 41 km

Dénivelé cumulé positif [1]

O o à 100 m O 101 à 250 m O 251 à 600 m O Plus de 601 m

Type de voie empruntée [3]

- O Voie/piste en stabilisé pouvant être goudronnée
- O Piste en terre ou en herbe, voie assez large permettant le passage d'un véhicule
- O Sentier ou voie étroite (monotrace)

Technique

- O Progression ne nécessitant aucune technique particulière.
- O Progression nécessitant un premier niveau de pilotage VTT. Présence de petits obstacles, peu nombreux, sans réelles difficultés (ornières, pierres, zones humides) sur le parcours.
- O Progression nécessitant des qualités techniques avérées de pilotage VTT. Nombreux obstacles à franchir sur le parcours.
- Progression nécessitant une parfaite maîtrise de toutes les techniques de pilotage VTT.
  Parcours très exigeant avec des zones trialisantes sur de nombreux secteurs du parcours, descentes ou montées raides.

Difficulté

Texte descriptif du circuit (environ 500 caractères, sans retours à la ligne)

### Informations complémentaires à prendre en compte pour les boucles cyclotouristiques :

[1] Toute boucle cyclotouristique, qui recueille quatre étoiles sur les deux premiers critères (« distance » et « dénivelé cumulé positif sur une journée ») est au minimum classé en catégorie « difficile » (ce qui exclut automatiquement les deux premiers niveaux de classification).

[2] Pente continue sur au moins 500 mètres et raidillon possible sur une courte distance. A titre indicatif, le critère de la pente est complexe à appréhender, étant dépendant de l'effort maximal acceptable, compte tenu de la déclivité.

### [3] Acronymes :

- VV : Voie Verte
- PC : Piste Cyclable
- BC : Bandes Cyclables
- ZCA : Zone de Circulation Apaisée (Aire piétonne, Zone de Rencontre ou Zone 30 aménagées)

**BMF** : Bandes Multifonctionnelles revêtues et régulièrement balayées (également appelées BDM / bandes dérasées multifonctionnelles, ou accotements roulables)

v/j : Nombre de véhicules par jour

## Consulter le référentiel national officiel

# Déclaration d'un sinistre

## En cas de sinistre, accès au site d'Allienz pour faire votre déclaration

![](_page_42_Picture_1.jpeg)

Prénom, Nom et matricule A Modifier mon Mot de Passe (Déconnexion Bonjour M Accueil Mes informations € Paiements Mes licences Mes abonnements Mes formations Documents Club Avantages Q Cycl'hôtes **2022** ADULTE ~ Bienvenue sur votre espace licencié. N° et Nom du club Valide jusqu'au 31/12/2022 INSCRIPTION A L'ASSEMBLEE GENERALE Honorabilité : Dirigeant NIORT - 10 et 11 DECEMBRE 2022 N'attendez pas pour vous inscrire en ligne (ouvert jusqu'au 24 novembre) ℱ OUTILS Je déclare un sinistre **Inscription en ligne** Validité du Certificat médical pour la saison 2023 J'accède à la boutique FFvélo' \* Pour une licence en formule Vélo Rando : Les certificats médicaux datant de l'année 2018 ne sont plus valables. Vous devrez donc en renseigner un nouveau de moins de 12 mois. ✤ TROUVER UNE RANDONNÉE, UN CIRCUIT, UN SÉJOUR \* Pour une licence en formule Vélo Sport : Les certificats médicaux datant de l'année 2020 ne sont plus valables. Vous devrez donc en renseigner un nouveau de moins de 12 mois. Véloenfrance.fr : agenda Véloenfrance.fr

#### NOS OFFRES DE LICENCES 2022

Séjours et voyages à vélo

# Déclaration d'accident Fédération française de Cyclotourisme

| Identité du l | blessé          | K                                         | Circonstance   | es de l'accident          |                    |    |
|---------------|-----------------|-------------------------------------------|----------------|---------------------------|--------------------|----|
| Nom de fam    | nille*          | Prénom*                                   | Date*          | Code postal*              | Ville*             |    |
|               |                 |                                           | jj/mm/aaaa     | Code postal               | Ville              |    |
| Adresse*      |                 |                                           | Pays*          |                           |                    |    |
|               | Ĩ               |                                           | FRANCE         |                           |                    |    |
| Code posta    | ll*             | Ville*                                    | Manifestatio   | n*                        |                    |    |
|               |                 |                                           |                |                           |                    | ~  |
| Numéro de     | téléphone*      | Adresse e-mail*                           | Déclaration o  | circonstanciée de l'acc   | ident*             |    |
|               |                 |                                           | Déclaration    | circonstanciée de l'accid | lent               |    |
| Régime de     | prévoyance      | O Féminin ⊙ Masculin                      | Nom et adu     | sse des témoins           |                    | 1. |
| l e blessé b  | énéficie-t-il d | l'une sécurité sociale ?*                 | indir of daily | oo abo tamana             |                    |    |
| O Non (       | O Oui           |                                           |                |                           |                    | 1  |
| Le blessé b   | énéficie-t-il d | l'une mutuelle ?*                         | Décès de la    | victime*                  |                    |    |
| O Non (       | O Oui           |                                           | O Non O        | ) Oui                     |                    |    |
| Le blessé b   | énéficie-t-il d | d'une assurance personnelle ?             | Hospitalisati  | on* Pré                   | rempli à votre nom |    |
|               | lle accident    | Garantie des accidents de la vie          | O Non C        | ) Oui                     |                    |    |
| Le blessé b   | énéficie-t-il d | d'une assurance multirisque habitation ?* | Existe-t-il un | tiers impliqué*           |                    |    |
| O Non (       | O Oui           |                                           | O Non C        | ) Oui                     |                    |    |

# **Newsletter FFCT**

# http://newsletter.ffct.org/

![](_page_45_Picture_1.jpeg)

# 2022

## Adhérents - Le vélo & vous

Septembre Le vélo & Vous - Carte découverte

Assemblée générale et informations du Comité directeur

Le vélo & vous : Tous en selle - septembre 2022

La Rentrée à vélo avec la Fédération française de cyclotourisme

Juillet Choisissez le Centre nature « Quatre vents » pour des vacances au vert !

Le vélo & Vous - La 83e Semaine fédérale internationale de cyclotourisme à Loudéac du 31 juillet au 7 août 2022

Le vélo & Vous - J-4 avant la 83e Semaine fédérale internationale de cyclotourisme à Loudéac du 31 juillet au 7 août 2022

![](_page_46_Picture_0.jpeg)

## Liaison (Bulletin de la commission nationale de Formation)

Février

Bulletin de la commission nationale Formation

### @Structures-infos

| Juin    | @Structures-Infos - Autour du Tour, pour faire vivre le cyclotourisme                     |
|---------|-------------------------------------------------------------------------------------------|
|         | @Structures-Infos - La rentrée à vélo - CoDep                                             |
|         | @Structures-Infos - La rentrée à vélo - Clubs                                             |
|         | @Structures-Infos - Juin 2022                                                             |
| Avril   | @Structures-Infos - Mai à vélo                                                            |
|         | @Structures-Infos - Avril 2022                                                            |
| Mars    | @Structures-Infos - Mobilisez vos clubs pour accueillir de nouveaux adhérents             |
|         | @Structures-Infos - Partagez votre passion : accueillez de nouveaux adhérents !           |
|         | @Structures-Infos - Mobilisez vos clubs pour accueillir de nouveaux adhérents ! (Relance) |
|         | @Structures-Infos - Demande de subventions ANS                                            |
| Février | @Structures-Infos - COMPTE-RENDU DE L'ASSEMBLÉE GÉNÉRALE 2021 DE NEVERS                   |
| Janvier | @Structures-Infos - Une année en OR pour le VÉLO !                                        |

### Jeunes

Avril Trait d'union 2022 : Cap à l'Ouest !

![](_page_48_Picture_0.jpeg)

### LIAISON Nº 100

Bulletin de la commission nationale Formation Hiver 2022

![](_page_48_Picture_3.jpeg)

### **Bonjour PATRICE**,

## 1. Éditorial

Le séminaire annuel de la formation a renoué avec la tradition et s'est tenu en présentiel les 16 et 17 octobre au FIAP de Paris. Nous avons réuni les Délégués régionaux à la formation, les membres de la commission nationale Formation, les membres de l'Équipe technique nationale, des responsables de commissions nationales et des instructeurs, soit une trentaine de personnes.

Le programme ambitieux intitulé : " États généraux de la formation " s'est révélé conforme aux attentes. Quelle formation demain ? Telle était la question à laquelle les participants ont tenté d'apporter des réponses. Les résultats de ces ateliers vont servir de fil conducteur à l'évolution de la formation de demain et ainsi répondre aux attentes des personnes motivées pour s'investir dans l'accueil et l'accompagnement.

Le séminaire a débuté par la présentation faite par Isabelle Gautheron non pas du plan de formation mais du **référentiel de formation**. En effet celui-ci présenté sous forme de fiches toutes indépendantes les unes des autres permet à tout un chacun de s'approprier tel ou tel type de formation (dirigeant, éducateur, spécifique, etc...).

Programme Sécurisé de la Gestion des Inscriptions aux randonnées

Sur <a href="https://ffcyclo.org/">https://ffcyclo.org/</a>

Accessible aux seuls gestionnaires de structures: clubs, CoDep, CoReg

![](_page_49_Picture_3.jpeg)

50

![](_page_50_Picture_0.jpeg)

Bienvenue à la Fédération Française de Cyclotourisme

- Code utilisateur
- 1 Mot de passe

ENTRER

### Vous avez perdu vos identifiants ?

RÉCUPÉRER MES IDENTIFIANTS

![](_page_50_Picture_7.jpeg)

Réalisation Exalto @

![](_page_51_Picture_0.jpeg)

(pdf)

|           | <b>CEE</b> |   |
|-----------|------------|---|
|           | vélo       | ) |
|           |            |   |
| ldentifia | nt         |   |
| A         | ••••       | ٩ |
|           |            |   |
|           |            |   |

- Permet le téléchargement préalable du programme avec la base de données des licenciés FFCT à jour.
- Utilisable en local sur PC et/ou Smartphone sans connexion Internet Adapté aux petites manifestations.
- Utilisation et autoformation simplifiée.
- Création de la manifestation (caractéristiques des circuits, tarifs, options, etc..)
- Saisie des participants licenciés FFCT et des non licenciés
- Génération du bilan avec extraction d'un fichier .csv récupérable sous Excel pour traitement ultérieur.
- Transmission aux CoDep, CoReg et National pour consolidation.

Ce document a été conçu par la CNF pour la FFCT avec le concours de :

Emmanuel CARPENTIER CNF - Instructeur

Version : 18 - octobre 2022 Copyright © 2022 - FFCT

![](_page_53_Picture_3.jpeg)

![](_page_53_Picture_4.jpeg)